| Goog | e アカウン | $\vdash$ |
|------|--------|----------|
|------|--------|----------|

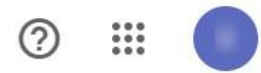

| ① ホーム                    | Google へのログイン                                                             |                      |   |
|--------------------------|---------------------------------------------------------------------------|----------------------|---|
| <b>正</b> 個人情報            |                                                                           |                      | 2 |
| ○ データとプライバシー             |                                                                           |                      |   |
| <ul><li>セキュリティ</li></ul> | パスワード                                                                     |                      | > |
| 8 情報共有と連絡先               | スマートフォンを使用してログイン                                                          | <ul><li>オフ</li></ul> | > |
| ■ お支払いと定期購入              | 2段階認証プロセス                                                                 | ● オフ                 | > |
| Google アカウントについて         |                                                                           |                      |   |
|                          | Google による本人確認の方法<br>ログインしているのが本人であることを確認する場合や、<br>不審なアクティビティがあった場合に使用します |                      |   |

プライバシー 規約 ヘルプ

# ~Gmailで2段階認証を設定し、SMTPパスワードを生成する方法~

最終更新日:2022年2月21日

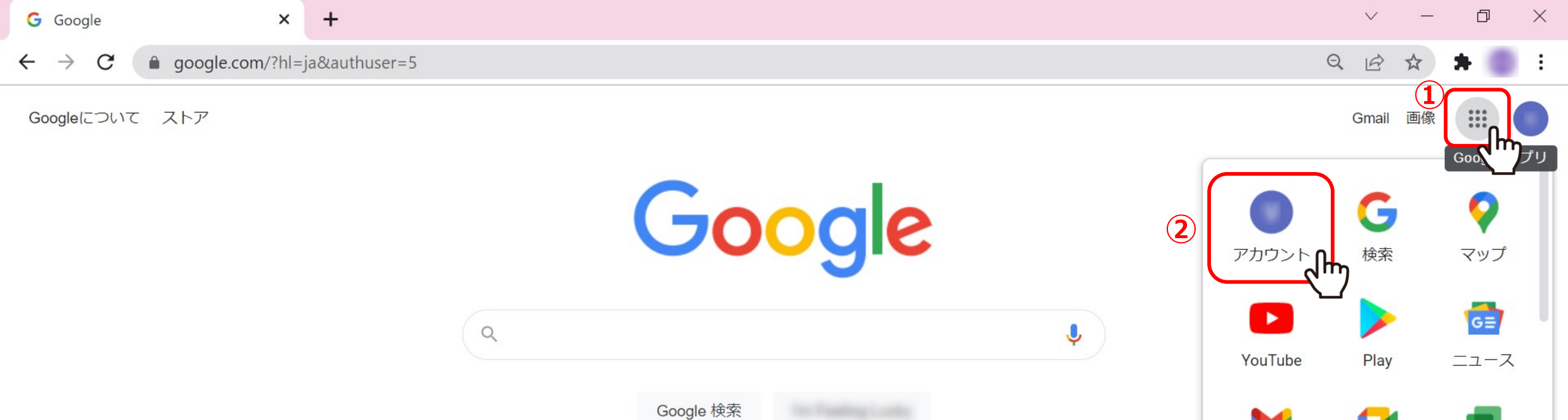

①Google Chromeブラウザを開き、メニューから②「アカウント」を選択します。

Meet

Δ

ドライブ

チャット

31

カレンダー

M

Gmail

2

連絡先

G 🕁

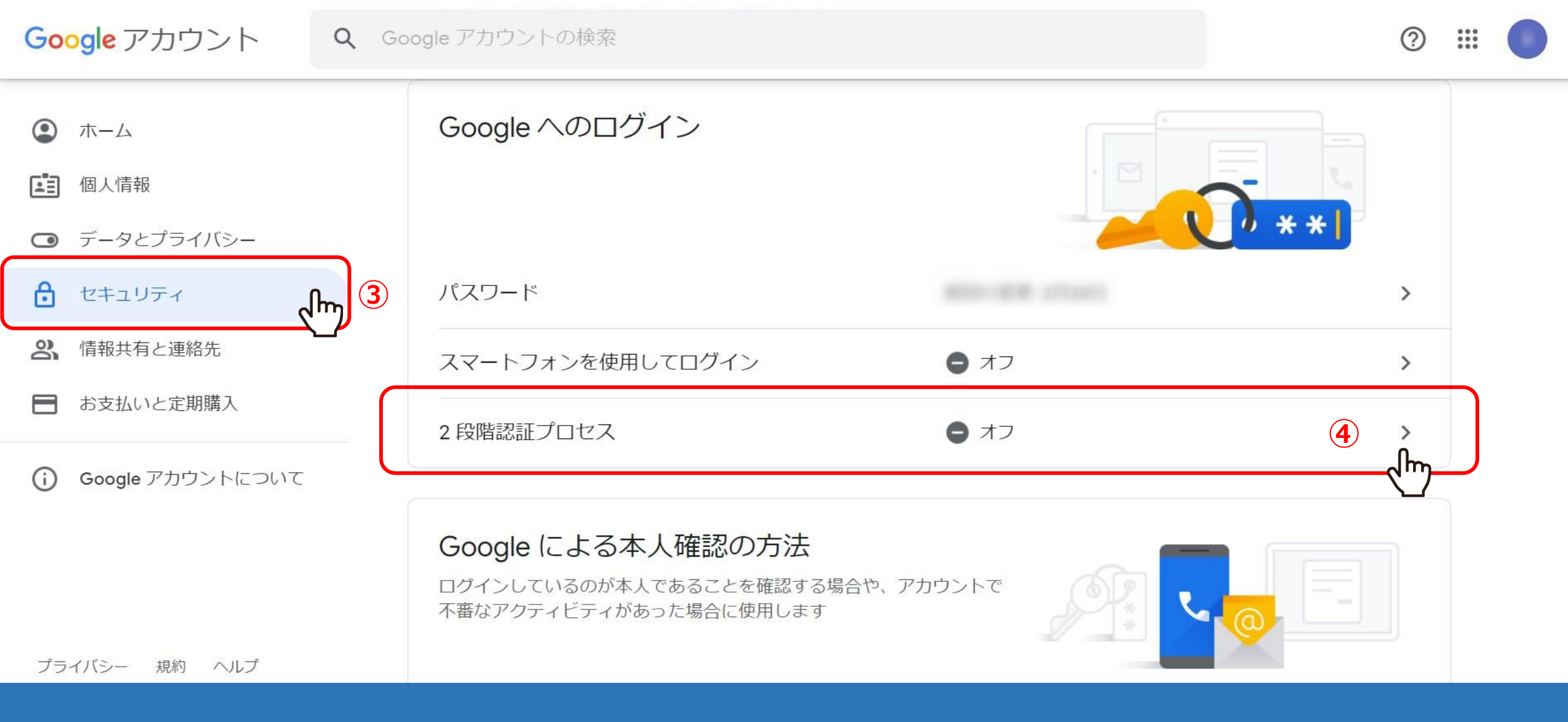

③「セキュリティ」より、④「2段階認証プロセス」を選択します。

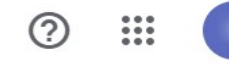

#### \*\*\*\*\*

← 2段階認証プロセス

#### アカウントを2段階認証プロセスで保護する

Google アカウントにログインするたびに、パスワードと確認コードを入力する必要があります。詳細

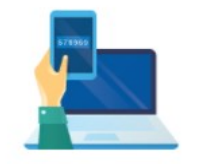

#### セキュリティをさらに強化する

パスワードと、スマートフォンに送信された一意の 確認コードを入力します。

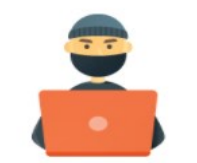

不正使用を防止する

第三者はパスワードを入手しただけでは、あなたの アカウントにログインすることはできません。

5

使ってみる

2段階認証の設定が初めての場合は、⑤「使ってみる」をクリックします。

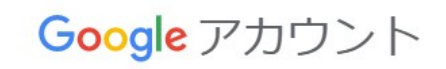

電話番号の設定

0 🖩 🌑

使用する電話番号を選択してください。

← 2段階認証プロセス

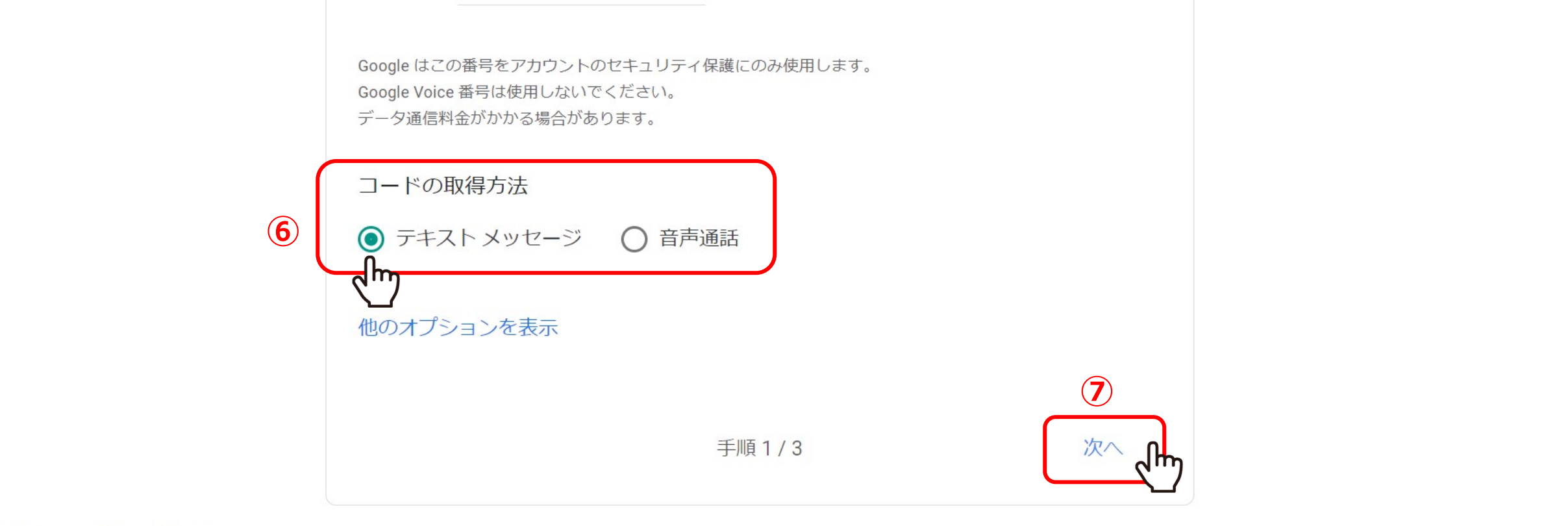

プライバシー 規約 ヘルプ

⑥コードの取得方法を選択し、⑦「次へ」をクリックします。

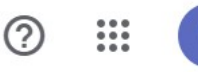

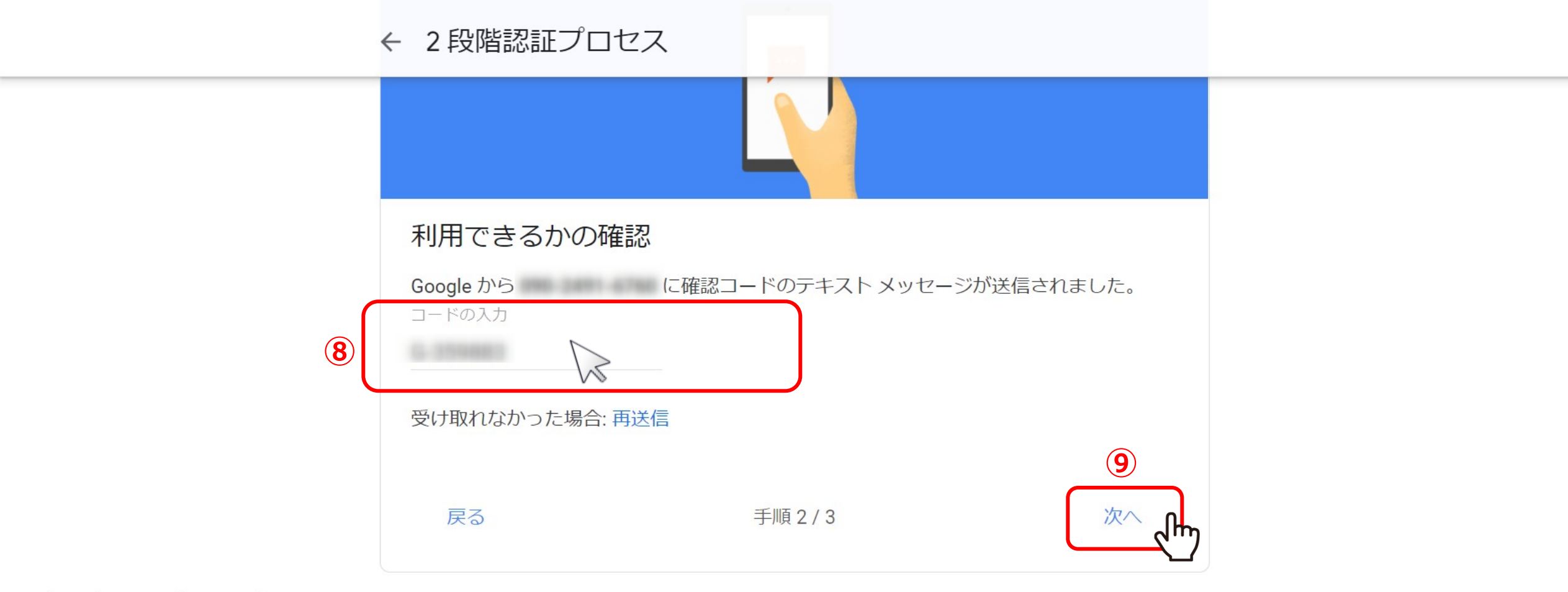

プライバシー 規約 ヘルプ

⑧コードを入力し、⑨「次へ」をクリックします。

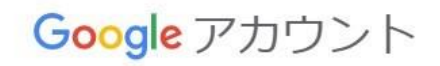

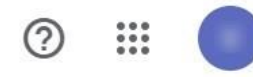

## ← 2段階認証プロセス

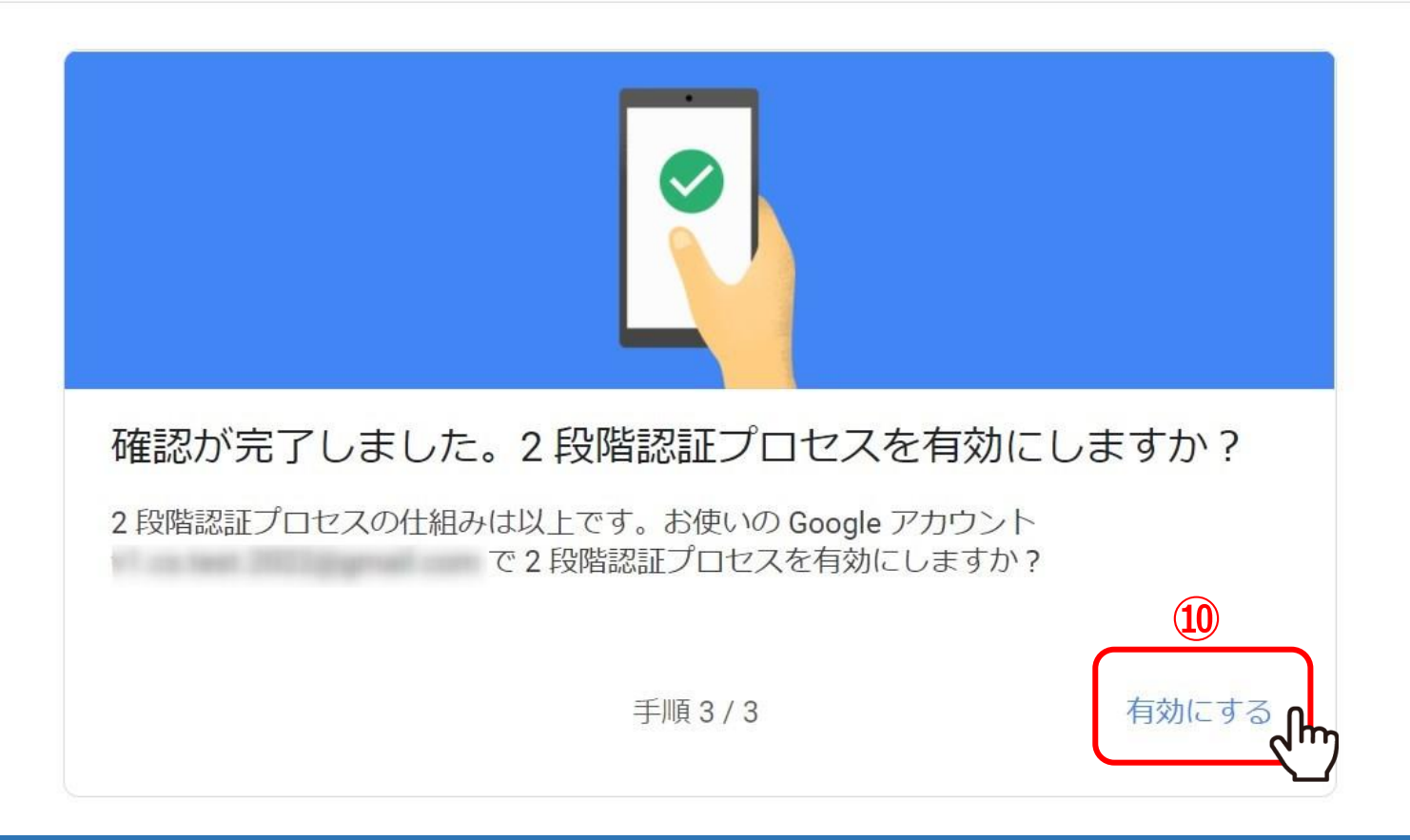

⑩「有効にする」をクリックします。

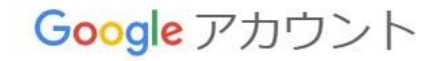

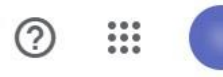

### ← 2段階認証プロセス

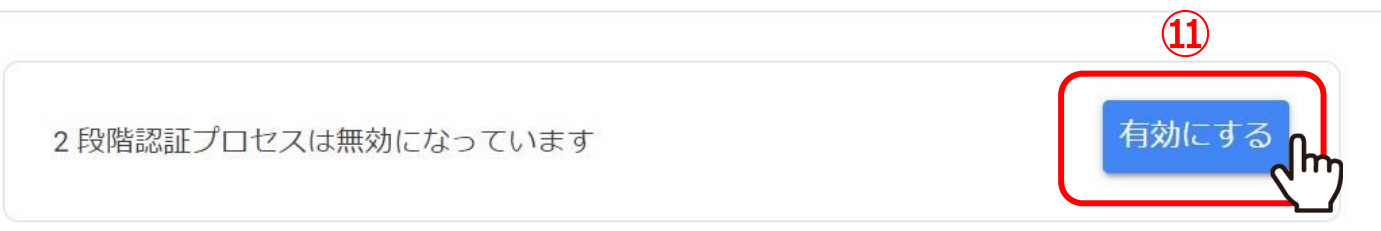

#### 利用できる2つ目の手順

パスワードの入力後、2 つ目の手順によって、ご自身のログインであることを確認できます。詳細 注: 2 段階認証プロセスのもう 1 つの方法として、対象スマートフォンで Google アカウントにログイン した場合に Google からのメッセージが利用できるようになります。

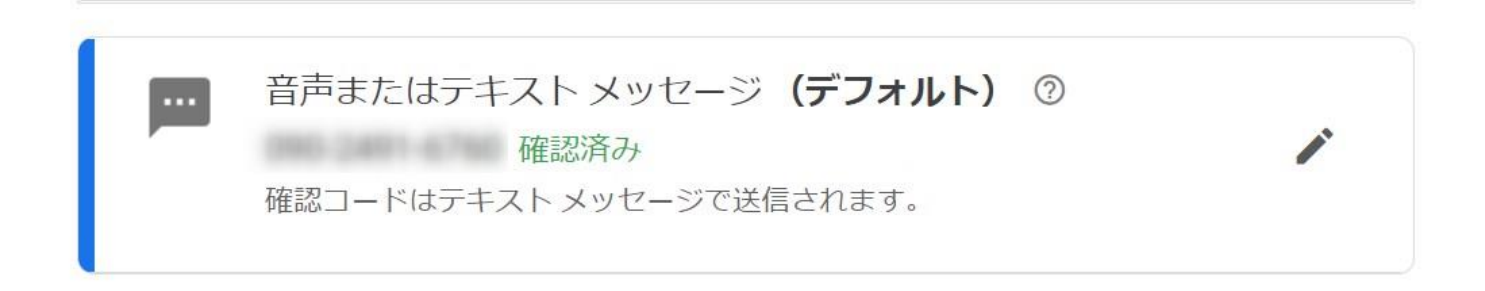

⑪有効になっていなければ、「有効にする」をクリックします。

※「有効にする」をクリックすると、ボタンが「オフにする」に切り替わり、有効になっていることが確認できます。

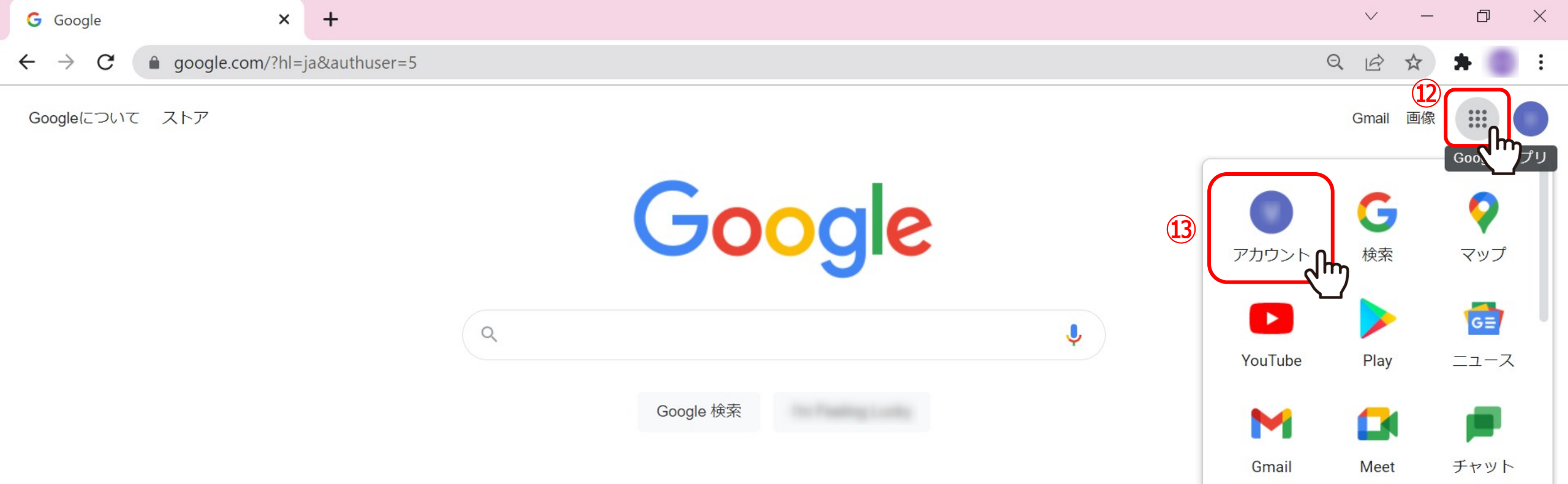

12再度、メニューから13「アカウント」を選択します。

Δ

ドライブ

31

カレンダー

2

連絡先

G 🕁

| Googleアカウント Q Goo                               | ogle アカウントの検索                                                              |         | ?:      |   |
|-------------------------------------------------|----------------------------------------------------------------------------|---------|---------|---|
| ○ ホーム                                           | Google へのログイン                                                              |         |         |   |
| <ul><li> 通入19戦 </li><li> データとプライバシー </li></ul>  |                                                                            | / * * I |         |   |
| 👌 ד= שלי לא לא לא לא לא לא לא לא לא לא לא לא לא | パスワード                                                                      |         | >       |   |
| 2. 情報共有と連絡先                                     | 2段階認証プロセス                                                                  | ⊘ オン    | >       |   |
| ■ お支払いと定期購入                                     | アプリパスワード                                                                   | なし 15   | )<br>Im |   |
| (i) Google アカウントについて                            |                                                                            |         |         | 1 |
| プライバシー 規約 ヘルプ                                   | Google による本人確認の方法<br>ログインしているのが本人であることを確認する場合や、ア<br>不審なアクティビティがあった場合に使用します | אלליל E |         |   |

⑭「セキュリティ」より、⑮「アプリパスワード」をクリックします。

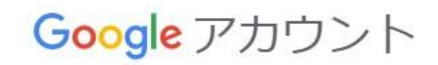

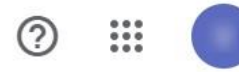

## ← アプリ パスワード

アプリパスワードを使用すると、2段階認証プロセスに対応していないデバイス上のアプリから Google アカウントにログインできるようになります。このパスワードは一度入力すれば、以降は覚えて おく必要はありません。詳細

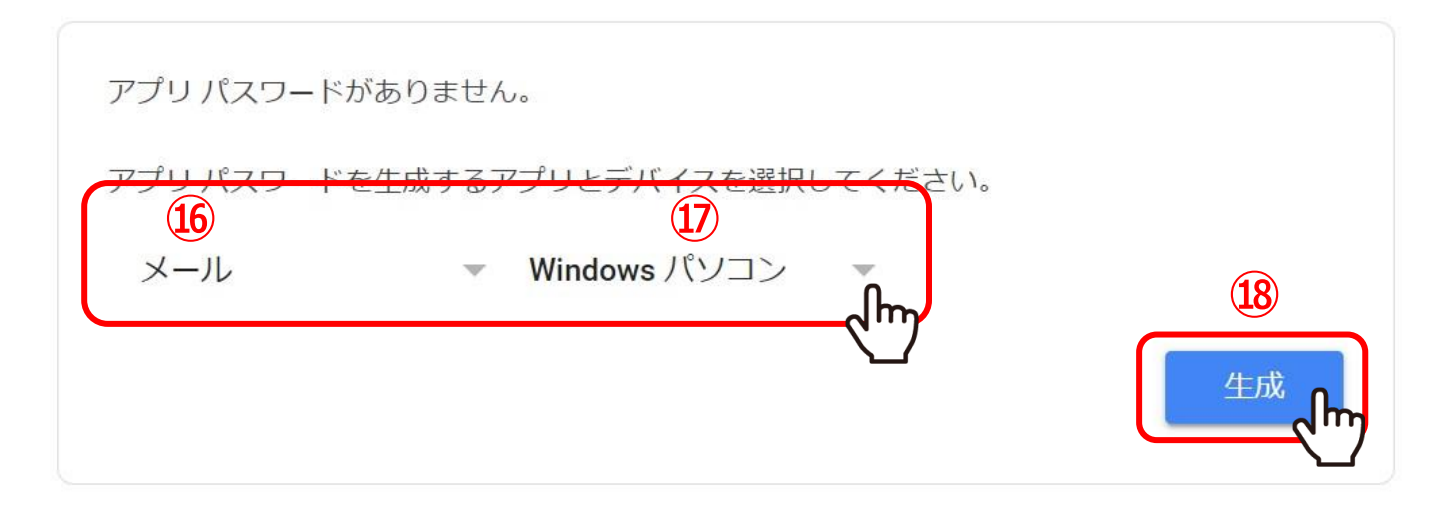

16アプリを選択で「メール」を選択します。

⑪デバイスを選択で「Windowsパソコン」または「Mac」を選択し、<sup>11</sup>8「生成」をクリックします。

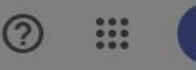

### 生成されたアプリ パスワード

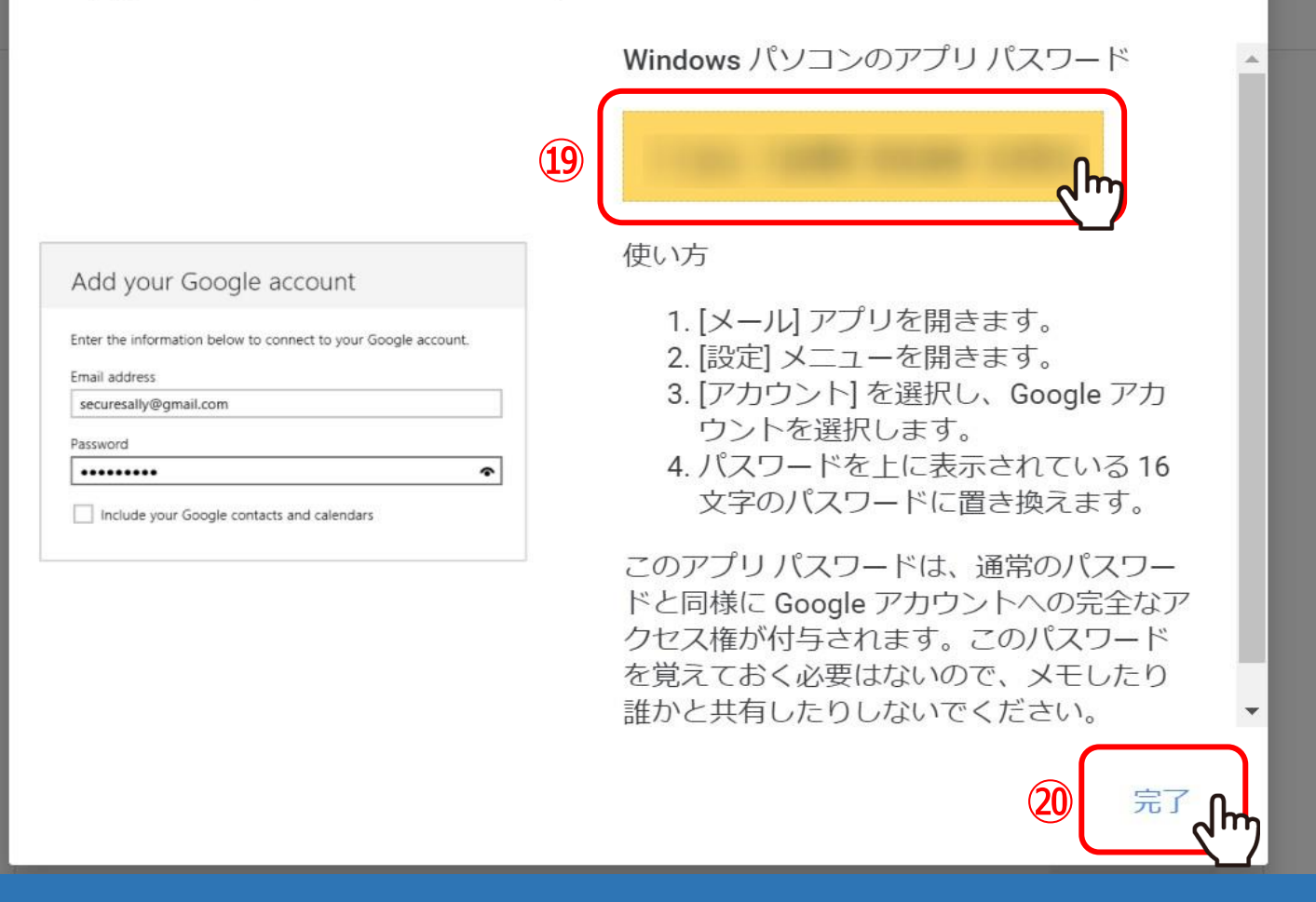

⑲パスワードが生成されますので、コピーをし、⑳「完了」をクリックします。

こちらのパスワードが「SMTPパスワード」になります。